# Kaiser-Karls-Gymnasium

Sekundarstufe I und II

Augustinerbach 7 52062 Aachen

Telefon 0241/949630 Telefax: 0241/9496322 E-Mail: kaiser-karls-gymnasium@mail.aachen.de Internet: www.kaiser-karls-gymnasium.de

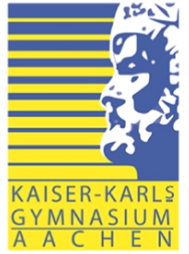

An die Eltern und Schülerinnen und Schüler der Jahrgangsstufen 9

Aachen, den 23.05.2025

## Informationen zur Einbindung der privat angeschafften i-Pads in das MDM-System der Schule

Sehr geehrte Eltern der Jahrgangsstufe 9,

Eine Schule der

stadt aachen

im Folgenden wollen wir Sie über die weitere Vorgehensweise für die privat angeschafften iPads informieren. Die folgenden Informationen sind für Sie daher nur dann relevant, wenn Sie bei der zentralen Bestellung über die GfdB KEIN iPad-Paket, sondern die MDM-Lizenz mit der Einbindungs-Dienstleistung (Bestellportal MDM-Lizenz und Einbindung) bestellt haben.

Die Einbindung des von Ihnen privat angeschafften Geräts in die schulische Verwaltung (MDM) wird am

### Montag, den 02.06.2025

in der Schule von der GfdB durchgeführt.

WICHTIG: Damit diese Einbindung gelingt, müssen die folgenden Punkte 1 bis 3 sorgfältig befolgt werden. Andernfalls muss die Einbindung zu einem späteren Zeitpunkt kostenpflichtig nachgeholt werden.

### 1. Zu Hause vorbereitende Maßnahmen ergreifen

Damit das iPad eingebunden werden kann, treffen Sie bitte die folgenden vorbereitenden Maßnahmen:

| Bitte führen Sie folgende Maßnahmen an Ihrem Gerät durch: |                                                                                                    |  |  |
|-----------------------------------------------------------|----------------------------------------------------------------------------------------------------|--|--|
| 1.                                                        | Mindestvoraussetzung ist das Betriebssystem iOS/tvOS 11                                                                                                    |  |  |
| 2.                                                        | Das Gerät darf in <b>keinem</b> Apple School Manager/Apple Business Manager registriert sein<br><b>WICHTIG:</b> Wenn das iPad bereits von einer anderen Schule oder einer Firma verwaltet wurde,<br>kann es sein, dass sich das Gerät noch im Apple School Manager/Apple Business Manager<br>befindet. Häufig findet man in diesem Fall auf dem iPad unter Einstellungen eine |  |  |

|    | entsprechende Formulierung z.B. "Dieses iPad wird von der Firma XY verwaltet / betreut."<br>Falls Sie sich unsicher sind, kontaktieren Sie die ehemalige Schule/Firma.                                                                                                    |              |
|----|----------------------------------------------------------------------------------------------------|--------------|
| 3. | Abmeldung der "Wo ist?"-Funktion in iCloud (Ein Gerät aus "Geräte suchen" auf iCloud.com<br>entfernen)<br><u>https://support.apple.com/de-de/guide/icloud/mmfc0eeddd/icloud/</u>                                                                                                    | 0.40<br>0.40 |
| 4. | Abmeldung der Apple-ID (Auf deinen Geräten bei iCloud abmelden)<br><u>https://support.apple.com/de-de/HT208242/</u>                                                                                                    |              |
| 5. | Gerät löschen d.h. alle Inhalte und Einstellungen werden gelöscht<br>(iPhone, iPad oder iPod touch auf Werkseinstellungen zurücksetzen)<br><u>https://support.apple.com/de-de/HT201274/</u> (nur die Schritte 2 – 5!)<br>WICHTIG: Statt Schritt 1 (Backup eines Geräts erstellen) der Anleitung aus dem Link bitte<br>nur Daten sichern. Eine Hilfestellung zur Sicherung der Daten finden Sie im Anhang dieses<br>Schreibens. Eine Wiederherstellung des Geräts aus einem Backup (iCloud-/iTunes/Finder-<br>Backup) darf nach der Registrierung NICHT durchgeführt werden, da die Registrierung<br>dadurch wieder gelöscht wird und kostenpflichtig wiederholt werden muss. |              |
| 6. | Etwaige SIM-Karte entfernen                                                                                                    |              |

## 2. Abgabe des vorbereiteten iPads am 02.06.2025 im KKG

Die Schülerinnen und Schüler sind angehalten die vorbereiteten Geräte am 02.06.2025 bis 8.00 Uhr

in der Schule im Raum C206 abzugeben.

Wie soll das Gerät abgegeben werden?

- Alle vorzubereitenden Maßnahmen wurden getroffen (Ausnahme: Neugerät)
- Ihr iPad ist ausgestattet mit einer Schutzhülle / Tastaturhülle
- Eindeutige Kennzeichnung des iPads (z.B. durch einen Aufkleber auf dem iPad) mit Namen und Telefonummer unter der/die Schüler/in am 02.06. ab 13.15 Uhr erreichbar ist (falls Probleme bei der Registrierung auftauchen).

Die Rückgabe der Geräte erfolgt nach der Registrierung vrstl. am Folgetag.

## 3. Nach der Registrierung ist Folgendes dringend zu beachten:

- Starten Sie das Gerät erst **nach Freigabe der Schule**, andernfalls kann es zu Fehlern kommen.
- Bitte wenden Sie sich bei Rückfragen, z.B. zu Zugangsdaten zur Anmeldung bei der Geräteverwaltung, direkt an die Schule.

- WICHTIG: Eine anschließende Wiederherstellung aus einem Backup (iCloud-/iTunes/Finder-Backup) darf nicht durchgeführt werden. Hierbei wird die Registrierung wieder gelöscht und der Prozess müsste kostenpflichtig wiederholt werden.
- Eine erneute Anmeldung mit einer privaten Apple-ID ist möglich. Daten können anhand einer Sicherung auf einem externen Medium wieder auf das Gerät gespeichert werden.
- Die registrierten und verwalteten Geräte dürfen nach Inbetriebnahme innerhalb von 30 Tagen nach der Registrierung weder zurückgesetzt bzw. gelöscht werden, noch darf das Verwaltungsprofil manuell vom Gerät entfernt werden. Hierbei wird die Registrierung wieder gelöscht und der Prozess muss kostenpflichtig wiederholt werden.

Bitte **treffen Sie die beschriebenen Vor- und Nachbereitungen des Geräts**. Andernfalls muss die Registrierung kostenpflichtig wiederholt werden.

Die Rechnungsstellung, erfolgt per E-Mail. Der Betrag wird innerhalb von 15 Tagen nach der Einbindung von Ihrem Konto per SEPA-Basislastschrift abgebucht.

Ihre Ansprechpersonen erreichen Sie unter <u>schooltab @gfdb.de</u> oder telefonisch unter <u>040</u> <u>734486120</u>.

Bei Fragen wenden Sie sich gerne unter <u>iPads@kaiser-karls-gymnasium.de</u> an uns.

Mit freundlichen Grüßen

Dirk Adamschewski Schulleiter Dr. Christina Roeckerath David Rüttgers Wolfgang Wang *iPad-Team* 

Anlage: Mögliche Optionen zur Datensicherung vor Registrierung

# Mögliche Optionen zur Datensicherung vor Registrierung

- 1. iCloud-Sync nutzen (statt iCloud-Backup) (Einstellungen > [Apple-ID] > iCloud ,in iCloud gesichert')
  - Nutzer:innen sollten sicherstellen, dass wichtige Inhalte synchronisiert werden:
    - o Fotos, Videos (über iCloud-Fotos)
    - o Kontakte, Kalender, Notizen, Erinnerungen
    - o Safari-Daten, iCloud Drive (z. B. Pages-Dokumente)
    - App-Daten, die iCloud-Sync unterstützen (z. B. WhatsApp-Chatverlauf, wenn aktiviert)
  - Vorteil: Daten werden **automatisch zurückgespielt**, sobald der Nutzer sich auf dem frisch registrierten Gerät wieder mit seiner Apple-ID anmeldet

## 2. Daten manuell sichern (Dateien/Fotos)

- Fotos & Videos können lokal über einen Mac/PC gesichert werden (z. B. mit dem Finder oder Windows Explorer)
- **Dokumente und App-Daten** ggf. in eine Cloud (z. B. Google Drive, OneDrive, Dropbox) exportieren

### 3. Apps und Fortschritte in Drittanbieter-Clouds sichern

- Viele Apps (z. B. Notability, Microsoft Office, Lernapps) bieten eigene Cloud-Backups oder Kontoanbindung
- Nutzer:innen sollten vorab prüfen, ob z. B. Spielstände, Lernfortschritte oder Projekte über ein Konto (z. B. Google, Microsoft, App-spezifisch) gespeichert sind

### Was nicht funktioniert:

- **iCloud-Backups oder lokale Komplett-Backups** (weil diese die Registrierung wieder überschreiben würden)
- Wiederherstellung aus einem alten iCloud-Backup, wenn es vor der DEP-Registrierung erstellt wurde